## MEMBANGUN INTERKONEKSI JARINGAN YANG BERBEDA MENGGUNAKAN MULTI REALM DAN ZEROSHELL

SKRIPSI

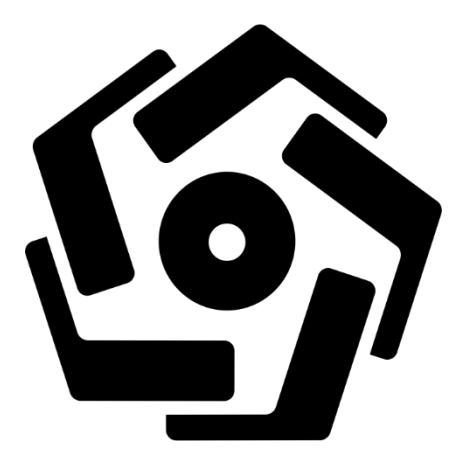

disusun oleh

Ahmad Nurhakim 12.11.6152

PROGRAM SARJANA PROGRAM STUDI TEKNIK INFORMATIKA SEKOLAH TINGGI MANAJEMEN INFORMATIKA DAN KOMPUTER AMIKOM YOGYAKARTA YOGYAKARTA 2016

## MEMBANGUN INTERKONEKSI JARINGAN YANG BERBEDA MENGGUNAKAN MULTI REALM DAN ZEROSHELL

#### SKRIPSI

untuk memenuhi sebagian persyaratan mencapai gelar Sarjana pada Program Studi\_Teknik Informatika

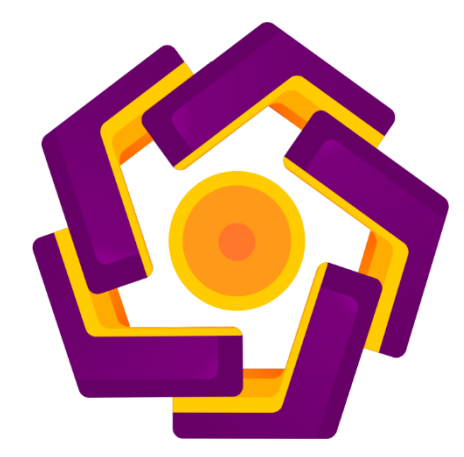

disusun oleh Ahmad Nurhakim 12.11.6152

### PROGRAM SARJANA PROGRAM STUDI TEKNIK INFORMATIKA SEKOLAH TINGGI MANAJEMEN INFORMATIKA DAN KOMPUTER AMIKOM YOGYAKARTA YOGYAKARTA 2016

| PERSETUJUAN                                                                           |
|---------------------------------------------------------------------------------------|
| SKRIPSI                                                                               |
| MEMBANGUN INTERKONEKSI JARINGAN YANG BERBEDA<br>MENGGUNAKAN MULTI REALM DAN ZEROSHELL |
| <text><text><text><text></text></text></text></text>                                  |

## PENGESAHAN

## SKRIPSI

# MEMBANGUN INTERKONEKSI JARINGAN YANG BERBEDA MENGGUNAKAN MULTI REALM DAN ZEROSHELL

yang dipersiapkan dan disusun oleh

Ahmad Nurhakim

12.11.6152

telah dipertahankan di depan Dewan Penguji pada tanggal 18 Juni 2016

Susunan Dewan Penguji

Tanda Tangan

Nama Peng<mark>uji</mark>

<u>Amir Fatah Sofyan, ST, M.Kom.</u> NIK. 190<mark>302</mark>047

<u>Agus Purwanto, M.Kom.</u> NIK. 190302**229** 

Rizgi Sukma Kharisma, M.Kom. NIK. 190302215

ro

Skripsi ini telah diterima sebagai salah satu persyaratan untuk memperoleh gelar Sarjana Komputer Tanggal 30 Juni 2016

**KOM YOGYAKARTA** 

Suyanto, M.M.

K. 190302001

#### PERNYATAAN

Saya yang bertandatangan dibawah ini menyatakan bahwa, skripsi ini merupakan karya saya sendiri (ASLI), dan isi dalam skripsi ini tidak terdapat karya yang pernah diajukan oleh orang lain untuk memperoleh gelar akademis di suatu institusi pendidikan tinggi manapun, dan sepanjang pengetahuan saya juga tidak terdapat karya atau pendapat yang pernah ditulis dan/atau diterbitkan oleh orang lain, kecuali yang secara tertulis diacu dalam naskah ini dan disebutkan dalam daftar pustaka.

Segala sesuatu yang terkait dengan naskah dan karya yang telah dibuat adalah menjadi tanggungjawab saya pribadi.

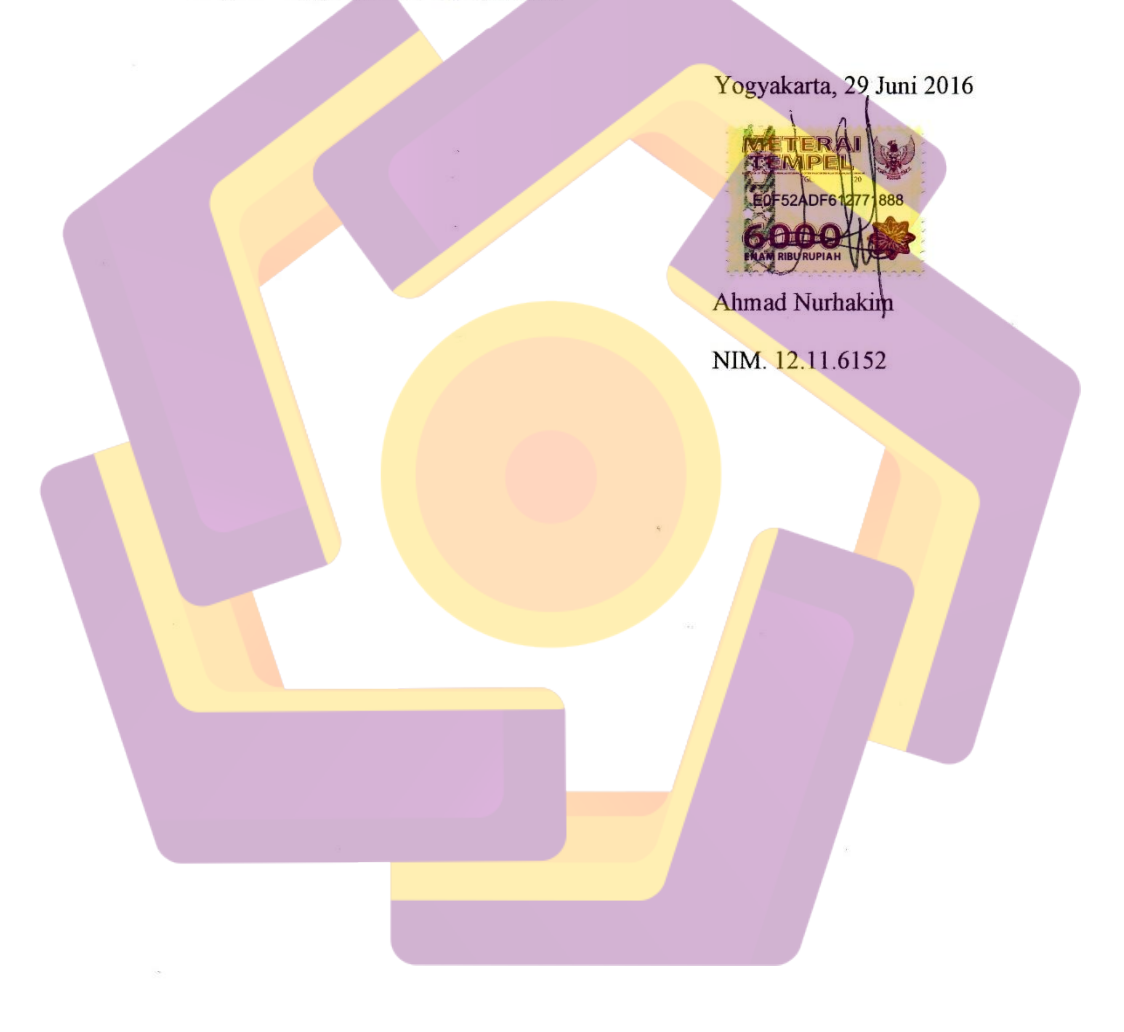

iv

### ΜΟΤΤΟ

"Hidup tidak menghadiahkan barang sesuatupun kepada manusia tanpa bekerja keras"

"Tidak ada yang tidak dapat kita capai apabila kita berusaha. maka ingatlah kepadaKu, aku akan selalu ingat kepadamu Bersyukurlah atas kenikmatanKu kepadamu dan janganlah mengingkariKu."

(Al-baqarah:152)

"Gunakan tangan mu sendiri karena itu lebih baik" (Ahmad Nurhakim)

#### PERSEMBAHAN

Dengan mengucap syukur Alhamdulilah, rasa syukur atas karunia Allah Swt kepada penulis. Skripsi ini kupersembahkan untuk mereka yang telah memberikan dukungan dalam mengerjakan skripsi.

- Ayah dan Ibu yang telah membersarkanku dengan penuh kasih saying, Mengajarkan untuk tetap berjuang meraih cita-cita dengan pengorbanan yang luar biasa untuk anakmu. Terimakasih semoga Allah senantiasa membimbing ku dijalan yang benar untuk selalu berbakti kepada orang tua.
- 2. Adik-adiku , Cica dan Rifa tersayang yang selalu mendoakan kaka mu dan memberikan motivasi untuk selalu berusaha memberikan terbaik.
- Semua keluarga besar yang telah memberikan do'a dan dukungan kepada saya.
- 4. Semua teman-teman SI-TI-06 telah memberikan bantuan dalam menyelesaikan skripsi ini, sebagai teman seperjuangan dalam menempuh kuliah di kampus tercinta dan kepada pailus terimakasih telah membantu serta saran-saran yang diberikan. Terimakasih telah menjadi teman saya selama ini.

#### KATA PENGANTAR

Segala puji syukur penulis panjatkan kepada Allah SWT atas segala limpahan rahmat dan hidayah, sehingga penulis dapat menyelesaikan Tugas Akhir Skripsi yang berjudul "Membangun Interkoneksi Jaringan Yang Berbeda Menggunakan Multi Realm Dan Zeroshell" dengan lancar.

Penulis menyadari sepenuhnya, tanpa bimbingan dari berbagai pihak, Tugas Akhir Skripsi ini tidak dapat diselesaikan dengan baik. Oleh karena itu pada kesempatan ini penulis ingin mengucapkan terima kasih yang tulus kepada:

- 1. Allah SWT yang telah memberikan jalan keluar atas semua masalah yang penulis hadapi dalam penyelesaian tugas akhir ini.
- 2. Bapak Dr. M. Suyanto, M.M selaku ketua STMIK AMIKOM YOGYAKARTA.
- 3. Bapak Melwin Syafrizal, S.Kom, M.Eng selaku dosen pembimbing yang memberikan dukungan dan arahan kepada penulis sehingga skripsi ini selesai dengan baik.
- 4. Ayah dan Ibuku tercinta yang telah memberikan dukungan do'a dan kasih sayang yang tak terhingga demi tercapain ya tujuan dan cita-cita.
- 5. Semua pihak yang tidak dapat penulis sebutkan satu persatu yang telah membantu, sehingga laporan skripsi ini dapat diselesaikan dengan baik dan lancer.

Penulis menyadari bahwa masih banyak kekurangan dalam penyusunan hasil laporan skripsi ini, sehingga kritik dan saran sangat diharapkan. Demikian laporan ini disusun, penulis berharap agar laporan skripsi ini dapat bermanfaat.

Yogyakarta, 29 Juni 2016

4 Ahmad Nurhakim 12.11.6152

# **DAFTAR ISI**

| HALAMAN JUDUL                                  | i                            |
|------------------------------------------------|------------------------------|
| PERSETUJUAN                                    | Error! Bookmark not defined. |
| PENGESAHAN                                     | Error! Bookmark not defined. |
| PERNYATAAN                                     | Error! Bookmark not defined. |
| МОТТО                                          | vi                           |
| PERSEMBAHAN                                    | vii                          |
| KATA PENGANTAR                                 |                              |
| DAFTAR I <mark>SI</mark>                       | x                            |
| DAFTAR T <mark>ABE</mark> L                    | xvii                         |
| DAFTAR GA <mark>M</mark> BAR                   |                              |
| INTISARI                                       |                              |
| AB <mark>STR</mark> ACT                        |                              |
| BAB I PENDAHULUAN                              | 1                            |
| 1.1 Latar Belakang Masalah                     |                              |
| 1.2 Rumusan Masalah                            |                              |
| 1.3 Batasan Masalah                            |                              |
| 1.4 Maksud dan Tujuan Penelitia <mark>n</mark> |                              |
| 1.4.1 Maksud Penelitian                        |                              |
| 1.4.2 Tujuan Penelitian                        |                              |
| 1.5 Metode Penelitian                          |                              |
| 1.5.1 <i>Prepare</i>                           |                              |
| 1.5.2 <i>Plan</i>                              |                              |
| 1.5.3 <i>Design</i>                            |                              |
| 1.5.4 <i>Implement</i>                         | 5                            |

| 1.5    | 5.5 Operate                                | 5 |
|--------|--------------------------------------------|---|
| 1.5    | 5.6 <i>Optimize</i>                        | 5 |
| 1.7    | Sistematika Penulisan                      | 5 |
| BAB II | LANDASAN TEORI                             | 7 |
| 2.1    | Tinjauan Pustaka                           | 7 |
| 2.2    | Zeroshell                                  | 8 |
| 2.3    | RADIUS                                     | 9 |
| 2.4    | FreeRADIUS 1                               | 0 |
| 2.4    | 1.1 Password Authentication Protocol (PAP) | 1 |
| 2.5    | AAA                                        | 1 |
| 2.5    | 5.1 Authentication                         | 2 |
| 2.5    | 5.2 Authorization                          | 2 |
| 2.5    | 5.3 Acc <mark>ou</mark> nting              | 2 |
| 2.6    | <i>Eduroam</i>                             | 2 |
| 2.7    | Realms 1                                   | 4 |
| 2.8    | Captive Portal 1                           | 5 |
| 2.8    | 3.1 Cara Kerja <i>Captive Portal</i>       | 7 |
| 2.9    | LDAP 1                                     | 8 |
| 2.10   | <i>VPN</i>                                 | 8 |
| 2.11   | DHCP Server 1                              | 9 |
| 2.1    | 1.1 Cara Kerja DHCP Server 2               | 0 |
| 2.12   | Kerberos 5 2                               | 1 |
| 2.1    | 2.1 <i>KDC</i>                             | 1 |
| 2.13   | <i>PPDIOO</i>                              | 2 |
| 2.1    | 3.1 <i>Prepare</i>                         | 2 |

| 2.13.2                | Plan                                                | . 23 |
|-----------------------|-----------------------------------------------------|------|
| 2.13.3                | Design                                              | . 23 |
| 2.13.4                | Implement                                           | . 23 |
| 2.13.5                | Operate                                             | . 24 |
| 2.13.6                | Optimize                                            | . 24 |
| BAB III AN            | ALISIS DAN PERANCANGAN                              | . 25 |
| 3.1 Tin               | jauan Umum                                          | . 25 |
| 3.2 Gai               | nbaran Kondisi Jaringan                             | . 27 |
| 3.3 Tah               | ap Prepare                                          | . 27 |
| 3.3.1                 | Kondisi Topologi Jaringan                           | . 28 |
| 3.3.2                 | Identifikasi Masalah                                | . 29 |
| 3.3.3                 | Analisis Kelemahan Sistem                           | . 30 |
| 3.3.4                 | Solusi Penyelesaian Masalah                         | . 30 |
| 3. <mark>4</mark> Tah | ap <i>Plan</i>                                      | . 31 |
| 3 <mark>.4.1</mark>   | Analisis Kebutuhan <i>Fungsional</i>                | . 31 |
| 3.4.2                 | Analisis Kebutuhan Non Fungsional                   | . 31 |
| 3.5 Tah               | ap Design                                           | . 33 |
| 3.5.1                 | Rancangan Topologi Jari <mark>ngan Wir</mark> eless | . 34 |
| BAB IV IMI            | PLEMENTA <mark>SI DAN PEMBAHA</mark> SAN            | . 35 |
| 4.1 Tah               | ap Implement                                        | . 35 |
| 4.1.1                 | Alur Kerja Membangun Jaringan                       | . 35 |
| 4.1.2                 | Topologi Jaringan Menggunakan Radius Server         | . 36 |
| 4.1.3                 | Konfigurasi Sistem Jaringan                         | . 38 |
| 4.2 Me                | mbuat Virtual Machine Zeroshell Server              | . 41 |
| 4.2.1                 | Create Virtual Machine                              | . 42 |

|   | 4.2.2               | RAM Virtual Machine                                | . 42 |
|---|---------------------|----------------------------------------------------|------|
|   | 4.2.3               | Menentukan Type Harddisk                           | . 43 |
|   | 4.2.4               | Jenis Penyimpanan Harddisk                         | . 43 |
|   | 4.2.5               | Ukuran Harddisk Virtual                            | . 44 |
|   | 4.2.6               | Setting System Virtual Machine                     | . 44 |
|   | 4.2.7               | Setting Storage Virtual Machine                    | . 45 |
|   | 4.2.8               | Setting Network                                    | . 45 |
| 4 | .3 Ko               | nfigurasi Zeroshell Server pada VM ZS-INSA         | . 45 |
|   | 4.3.1               | Install Zeroshell pada VM ZS-INSA                  | . 45 |
|   | 4.3.2               | Membuat Partisi Server pada VM ZS-INSA             | . 48 |
|   | 4.3.3               | Konfigurasi <i>Profile Server</i> pada VM ZS-INSA  | . 49 |
|   | 4.3.4               | Mengaktifkan <i>Profile Server</i> pada VM ZS-INSA | . 50 |
|   | 4.3.5               | Konfigurasi <i>IP Address</i> pada VM ZS-INSA      | . 51 |
|   | <mark>4.3</mark> .6 | Konfigurasi <i>DHCP Server</i> pada VM ZS-INSA     | . 52 |
|   | 4.3.7               | Konfigurasi RADIUS Server pada VM ZS-INSA          | . 53 |
|   | 4.3.8               | Konfigurasi AAA pada VM ZS-INSA                    | . 55 |
|   | 4.3.9               | Membuat User pada VM ZS-INSA                       | . 57 |
|   | 4.3.10              | Konfigurasi <i>Captive Portal</i> pada VM ZS-INSA  | . 58 |
|   | 4.3.11              | Konfiguras <mark>i Router pada VM ZS</mark> -INSA  | . 60 |
|   | 4.3.12              | Konfigurasi DNS pada VM ZS-INSA                    | . 62 |
|   | 4.3.13              | Konfigurasi LDAP pada VM Zs-INSA                   | . 64 |
|   | 4.3.14              | Konfigurasi Kerberos 5 Realm pada VM ZS-INSA       | . 65 |
|   | 4.3.15              | Konfigurasi X.509 Certificate pada VM ZS-INSA      | . 66 |
|   | 4.3.16              | Konfigurasi VPN pada VM ZS-INSA                    | . 68 |
| 4 | .4 Ko               | nfigurasi Zeroshell Server pada VM ZS-INSB         | . 69 |

|   | 4.4.1                | Install Zeroshell pada VM ZS-INSB                         | . 69 |
|---|----------------------|-----------------------------------------------------------|------|
|   | 4.4.2                | Membuat Partisi Server pada VM ZS-INSB                    | . 72 |
|   | 4.4.3                | Konfigurasi Profile Server pada VM ZS-INSB                | . 73 |
|   | 4.4.4                | Mengaktifkan Profile Server pada VM ZS-INSB               | . 74 |
|   | 4.4.5                | Konfigurasi IP Address pada VM ZS-INSB                    | . 75 |
|   | 4.4.6                | Konfigurasi DHCP Server pada VM ZS-INSB                   | . 76 |
|   | 4.4.7                | Konfigurasi <i>RADIUS Sever</i> pada VM ZS-INSB           | . 77 |
|   | 4.4.8                | Konfigurasi AAA Pada VM ZS-INSB                           | . 79 |
|   | 4.4.9                | Membuat User pada VM ZS-INSB                              | . 81 |
|   | 4.4.10               | Konfigurasi <i>Captive Portal</i> pada VM ZS-INSB         | . 82 |
|   | 4.4.11               | Konfigurasi <i>Router</i> pada VM ZS-INSB                 | . 84 |
|   | 4.4.12               | Konfigurasi <i>DNS</i> pada VM ZS-INSB                    | . 86 |
|   | 4.4.13               | Konfiguras <mark>i LDAP pada VM ZS-INS</mark> B           | . 88 |
|   | <mark>4.4</mark> .14 | Konfigurasi <i>Kerberos 5 Realm</i> pada VM ZS-INSB       | . 89 |
|   | 4.4.15               | Konfigurasi X.509 Certificate pada VM ZS-INSB             | . 90 |
|   | 4.4.16               | Konfigurasi VPN pada VM ZS-INSB                           | . 92 |
| 4 | .5 Koi               | nfigurasi Zeroshell Server Pada VM ZS-INSC                | . 93 |
|   | 4.5.1                | Install <i>Zeroshell</i> Pada ZS <mark>-INSC</mark>       | . 93 |
|   | 4.5.2                | Membuat P <mark>artisi <i>Server</i> Pada ZS</mark> -INSC | . 97 |
|   | 4.5.3                | Konfigurasi Profile Server pada VM ZS-INSC                | . 98 |
|   | 4.5.4                | Mengaktifkan Profile Server pada VM ZS-INSC               | . 98 |
|   | 4.5.5                | Konfigurasi IP Address pada VM ZS-INSC                    | . 99 |
|   | 4.5.6                | Konfigurasi DHCP Server pada VM ZS-INSC                   | 100  |
|   | 4.5.7                | Konfigurasi RADIUS Sever Pada VM ZS-INSC                  | 101  |
|   | 4.5.8                | Konfigurasi AAA pada VM ZS-INSC                           | 103  |

|   | 4.5.9               | Membuat User pada VM ZS-INSC                          | . 105 |
|---|---------------------|-------------------------------------------------------|-------|
|   | 4.5.10              | Konfigurasi Captive Portal pada VM ZS-INSC            | . 106 |
|   | 4.5.11              | Konfigurasi Router pada VM ZS-INSC                    | . 108 |
|   | 4.5.12              | Konfigurasi DNS pada VM ZS-INSC                       | . 110 |
|   | 4.5.13              | Konfigurasi LDAP pada VM ZS-INSC                      | . 112 |
|   | 4.5.14              | Konfigurasi Kerberos 5 Realm pada VM ZS-INSC          | . 113 |
|   | 4.5.15              | Konfigurasi X.509 Certificate pada VM ZS-INSC         | . 114 |
|   | 4.5.16              | Konfigurasi VPN pada VM ZS-INSC                       | . 116 |
| 4 | .6 Kor              | nfigurasi Zeroshell Server pada VM ZS-INSTOP          | . 117 |
|   | 4.6.1               | Install Zeroshell pada VM ZS-INSTOP                   | . 117 |
|   | 4.6.2               | Membuat Partisi <i>Server</i> pada VM ZS-INSTOP       | . 120 |
|   | 4.6.3               | Konfigurasi Profile Server pada VM ZS-INSTOP          | . 121 |
|   | <mark>4</mark> .6.4 | Mengaktifkan Profile Server pada VM ZS-INSC           | . 122 |
|   | <mark>4.</mark> 6.5 | Konfigurasi <i>IP Address</i> pada VM ZS-INSTOP       | . 123 |
|   | 4.6.6               | Konfigurasi Router pada VM ZS-INSTOP                  | . 125 |
|   | 4.6.7               | Konfigurasi DNS pada VM ZS-INSTOP                     | . 126 |
|   | 4.6.8               | Konfigurasi <i>Kerberos 5 Realm</i> Pada VM ZS-INSTOP | . 126 |
|   | 4.6.9               | Konfigurasi X.509 Certificate pada VM ZS-INSTOP       | . 128 |
|   | 4.6.10              | Konfiguras <mark>i VPN pada VM ZS-IN</mark> STOP      | . 129 |
| 4 | .7 Koi              | nfigurasi Router                                      | . 133 |
|   | 4.7.1               | Konfigurasi R1                                        | . 133 |
|   | 4.7.2               | Konfigurasi R2                                        | . 134 |
|   | 4.7.3               | Konfigurasi R3                                        | . 135 |
| 4 | .8 Koi              | nfigurasi Bridging Internal ke Access Point           | . 136 |
|   | 4.8.1               | Rancangan Bridging ke TP-LINK WR941ND                 | . 136 |

| 4.8.2                  | Perintah Membuat Bridge Internal Linux                     |
|------------------------|------------------------------------------------------------|
| 4.9 Ko                 | nfigurasi Access Point TP-LINK WR941ND 137                 |
| 4.9.1                  | Konfigurasi LAN pada TP-LINK WR941ND 137                   |
| 4.9.2                  | Konfigurasi Wireless Network Name pada TP-LINK WR941ND 138 |
| 4.9.3                  | Wireless Security pada TP-LINK WR941ND 138                 |
| 4.9.4                  | Konfigurasi DHCP pada TP-LINK WR941ND 139                  |
| 4.10                   | Fahap <i>Operate</i>                                       |
| 4.10.1                 | Pengujian Zeroshell Server pada VM ZS-INSA                 |
| 4.10.2                 | Pengujian Zeroshell Server pada VM ZS-INSB                 |
| 4.10.3                 | Pengujian Zeroshell Server pada VM ZS-INSC                 |
| 4.10.4                 | Hasil Pengujian                                            |
| 4.11                   | Fahap <i>Optimize</i>                                      |
| BAB V PEN              | NUTUP                                                      |
| 5.1 Ke                 | simpulan                                                   |
| 5.2 Sat                | <sup>can</sup>                                             |
| DAFTA <mark>R P</mark> | USTAKA                                                     |
|                        |                                                            |
|                        |                                                            |
|                        |                                                            |
|                        |                                                            |

## DAFTAR TABEL

| Tabel 3. 1 Spesifikasi Laptop Klien               |     |
|---------------------------------------------------|-----|
| Tabel 3. 2 Spesifikasi Laptop Server              |     |
| Table 4. 1 Konfigurasi IP Address                 |     |
| Table 4. 2 Keterangan Zeroshell Server            | 41  |
| Table 4. 3 Hasil Pengujian Radius Lokal           | 156 |
| Table 4. 4 Hasil Pengujian Otentikasi Multi Realm | 157 |

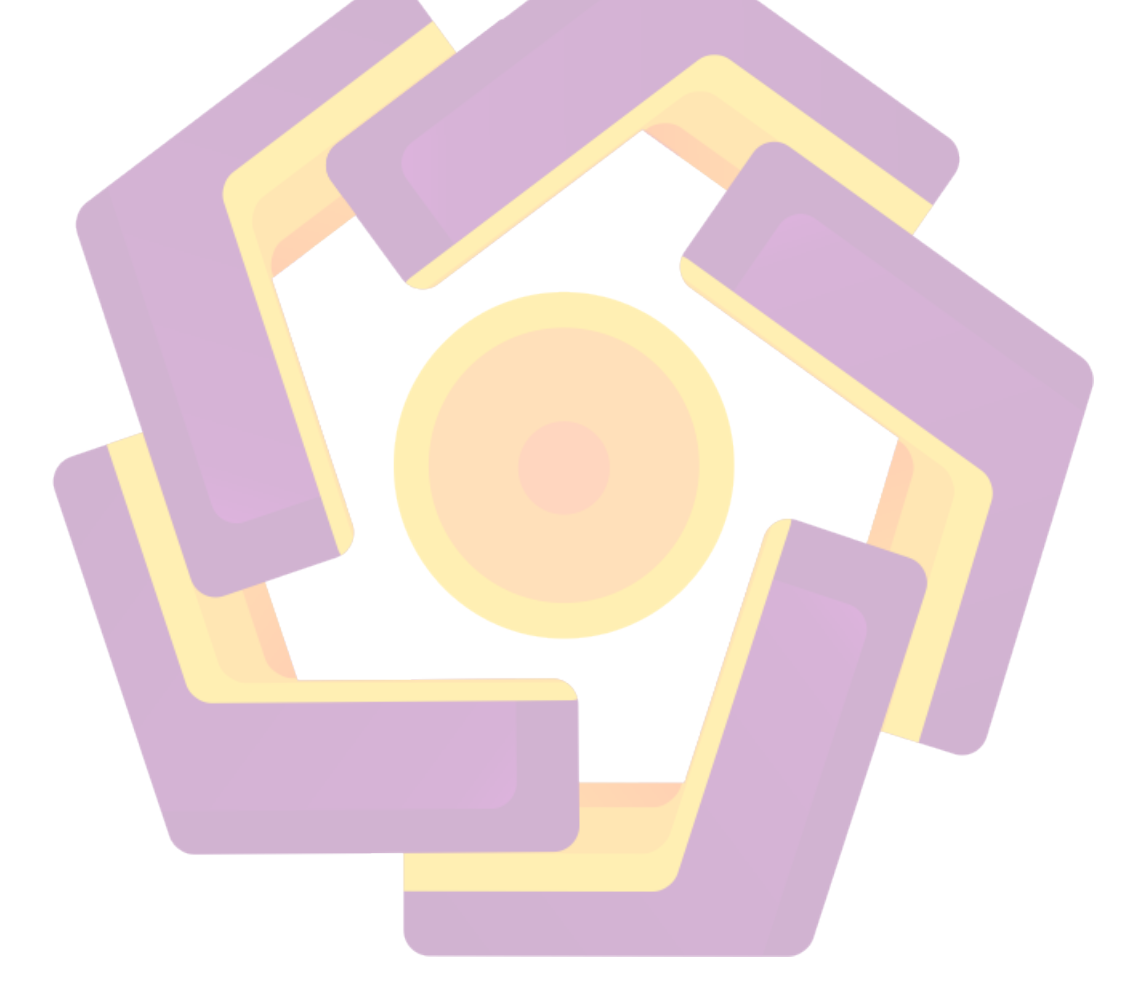

# DAFTAR GAMBAR

| Gambar 2. 1 Proses Otentikasi Klien ke Radius Server                        | . 10 |
|-----------------------------------------------------------------------------|------|
| Gambar 2. 2 Mekanisme Roaming pada Eduroam                                  | . 13 |
| Gambar 2. 3 Realm di Jaringan Radius Server                                 | . 15 |
| Gambar 2. 4 Captive Portal Login Zeroshell                                  | . 16 |
| Gambar 2. 5 Cara Kerja Captive Portal                                       | . 17 |
| Gambar 2. 6 Virtual Private Network                                         | . 19 |
| Gambar 2. 7 Cara Kerja DHCP Server                                          | . 20 |
| Gambar 2. 8 PPDIOO Methodology                                              | . 22 |
| Gambar 3. 1 Ilustrasi Home dan Visited Institusion Klien Hakim              | 26   |
| Gambar 3. 2 Kondisi Topologi Jaringan Wireless                              | . 29 |
| Gambar 3. 3 Topologi Jaringan Menggunakan Radius Server                     | . 34 |
| Gambar 4. 1 Alur Kerja Membangun Jaringan                                   | 35   |
| Gambar 4. 2 Topologi Jar <mark>ingan Yang Dibangun M</mark> enggunakan GNS3 | . 37 |
| Gambar 4. 3 Mekanisme Sistem Jaringan Wireless Menggunakan Radius Serve     | er40 |
| Ga <mark>mb</mark> ar 4. 4 <i>Create Virt<mark>ual Machine</mark></i>       | . 42 |
| Gam <mark>bar</mark> 4. 5 Alokasi <i>RAM Virtual Machine</i>                | . 42 |
| Gambar 4. 6 Harddisk File Type                                              | . 43 |
| Gambar 4. 7 Jenis Penyimpanan Harddisk Fisik                                | . 43 |
| Gambar 4. 8 Ukuran Harddisk Virtual Machine.                                | . 44 |
| Gambar 4. 9 Setting System Virtual Machine                                  | . 44 |
| Gambar 4. 10 Setting Storage Virtual Machine                                | . 45 |
| Gambar 4. 11 Setting Network Virtual Machine                                | . 45 |
| Gambar 4. 12 Booting Zeroshell pada VM ZS-INSA                              | . 46 |
| Gambar 4. 13 Menu Installasi Zeroshell pada VM ZS-INSA                      | . 46 |
| Gambar 4. 14 IP Address ETH01 pada VM ZS-INSA                               | . 47 |
| Gambar 4. 15 Konfigurasi IP Klien pada VM Client-INSA                       | . 47 |
| Gambar 4. 16 Remote Zeroshell Server pada VM Client-INSA                    | . 48 |
| Gambar 4. 17 Menu Partisi pada VM ZS-INSA                                   | . 48 |
| Gambar 4. 18 Membuat Partisi Harddisk pada VM ZS-INSA                       | 49   |

| Gambar 4. 19 Membuat Profile Server pada VM ZS-INSA                                  | . 49 |
|--------------------------------------------------------------------------------------|------|
| Gambar 4. 20 Profile Server pada VM ZS-INSA                                          | . 50 |
| Gambar 4. 21 Mengaktifkan Profile Server pada VM ZS-INSA                             | . 50 |
| Gambar 4. 22 Konfigurasi IP Address pada VM ZS-INSA                                  | . 51 |
| Gambar 4. 23 Interface DHCP Server pada VM ZS-INSA                                   | . 52 |
| Gambar 4. 24 Konfigurasi DHCP Server pada VM ZS-INSA                                 | . 53 |
| Gambar 4. 25 Konfigurasi RADIUS Server pada VM ZS-INSA                               | . 54 |
| Gambar 4. 26 Otorisasi Jaringan Radius Client pada VM ZS-INSA                        | . 54 |
| Gambar 4. 27 Konfigurasi Radius Proxy Domain pada VM ZS-INSA                         | . 55 |
| Gambar 4. 28 Konfigurasi AAA pada VM ZS-INSA                                         | . 56 |
| Gambar 4. 29 Konfigurasi Accounting pada VM ZS-INSA                                  | . 56 |
| Gambar 4. 30 Membuat User Hakim                                                      | . 57 |
| Gambar 4. 31 User pada VM ZS-INSA                                                    | . 58 |
| Gambar 4. 32 Konfigurasi <i>Captive Portal</i> pada VM ZS-INSA                       | . 58 |
| Gambar 4. 33 Authorized Domain INSB.com pada VM ZS-INSA                              | . 59 |
| Gambar 4. 34 Authorized Domain INSC.com pada VM ZS-INSA                              | . 59 |
| Gambar 4. 35 Konfiguras <mark>i Authentication Captive</mark> Portal pada VM ZS-INSA | . 60 |
| Gambar 4. 36 Konfigurasi <i>RIPv2</i> pada VM ZS-INSA                                | 61   |
| Gambar 4. 37 Konfigurasi <i>Default Gateway</i> pada VM ZS-INSA                      | 61   |
| Gambar 4. 38 DNS INSA.COM pada VM ZS-INSA                                            | . 62 |
| Gambar 4. 39 DNS INSB.COM Pada VM ZS-INSA                                            | . 63 |
| Gambar 4. 40 DNS INSC.COM pada VM ZS-INSA                                            | . 64 |
| Gambar 4. 41 Konfigurasi <i>LDAP</i> pada VM ZS-INSA                                 | . 65 |
| Gambar 4. 42 Konfigurasi <i>Realm</i> pada VM ZS-INSA                                | . 65 |
| Gambar 4. 43 Konfigurasi Otentikasi Kerberos 5 Realm pada VM ZS-INSA                 | . 66 |
| Gambar 4. 44 Membuat X.509 Certificate pada VM ZS-INSA                               | . 67 |
| Gambar 4. 45 Menambahkan Trusted Certification Authorities pada VM ZS-               |      |
| INSA                                                                                 | . 67 |
| Gambar 4. 46 Menambahkan Certificates and Keys pada VM ZS-INSA                       | . 68 |
| Gambar 4. 47 Konfigurasi VPN pada VM ZS-INSA                                         | . 68 |
| Gambar 4. 48 IP Address VPN00 Interface pada VM ZS-INSA                              | . 69 |

| Gambar 4. 49 Booting Zeroshell pada VM ZS-INSB                                                   | . 70 |
|--------------------------------------------------------------------------------------------------|------|
| Gambar 4. 50 Menu Installasi Zeroshell pada VM ZS-INSB                                           | . 70 |
| Gambar 4. 51 IP Address ETH01 pada VM ZS-INSB                                                    | . 71 |
| Gambar 4. 52 Konfigurasi IP Klien pada VM Client-INSB                                            | . 71 |
| Gambar 4. 53 Remote Zeroshell Server pada VM Client-INSB                                         | . 72 |
| Gambar 4. 54 Menu Partisi pada VM ZS-INSB                                                        | . 72 |
| Gambar 4. 55 Membuat Partisi Harddisk pada VM ZS-INSB                                            | . 73 |
| Gambar 4. 56 Membuat Profile Server pada VM ZS-INSB                                              | . 74 |
| Gambar 4. 57 Profile Server pada VM ZS-INSB                                                      | . 74 |
| Gambar 4. 58 Mengaktifkan Profile Server pada VM ZS-INSB                                         | . 75 |
| Gambar 4. 59 Konfigurasi IP Address pada VM ZS-INSB                                              | . 76 |
| Gambar 4. 60 Interface DHCP Server pada VM ZS-INSB                                               | . 76 |
| Gambar 4. 61 Konfigurasi DHCP Server pada VM ZS-INSB                                             | . 77 |
| Gambar 4. 62 Konfigurasi <i>RADIUS Server</i> pada VM ZS-INSB                                    | . 78 |
| Gambar 4. 63 Otorisasi Jaringan <i>Radius Client</i> pada VM ZS-INSB                             | . 78 |
| Gambar 4. 64 Konfigura <mark>si <i>Radius Proxy Domain</i> p</mark> ada VM ZS- <mark>INSB</mark> | . 79 |
| Gambar 4. 65 Konfiguras <mark>i AAA pada VM ZS-INS</mark> B                                      | . 80 |
| Gambar 4. 66 Konfigurasi Accounting pada VM ZS-INSB                                              | . 80 |
| Gambar 4. 67 Membuat User Anjar                                                                  | . 81 |
| Gambar 4. 68 User pada VM ZS-INSB                                                                | . 82 |
| Gambar 4. 69 Konfigurasi <i>Captive Portal</i> pada VM ZS-INSB                                   | . 82 |
| Gambar 4. 70 Authorized Domain INSA.COM pada VM ZS-INSB                                          | . 83 |
| Gambar 4. 71 Authorized Domain INSC.COM pada VM ZS-INSB                                          | . 83 |
| Gambar 4. 72 Konfigurasi Authentication Captive Portal pada VM ZS-INSB                           | . 84 |
| Gambar 4. 73 Konfigurasi RIPv2 pada VM ZS-INSB                                                   | . 85 |
| Gambar 4. 74 Konfigurasi Default Gateway pada VM ZS-INSB                                         | . 85 |
| Gambar 4. 75 DNS INSA.COM pada VM ZS-INSB                                                        | . 86 |
| Gambar 4. 76 DNS INSB.COM pada VM ZS-INSB                                                        | . 87 |
| Gambar 4. 77 DNS INSC.COM pada VM ZS-INSB                                                        | . 88 |
| Gambar 4. 78 Konfigurasi LDAP pada VM ZS-INSB                                                    | . 89 |
| Gambar 4. 79 Konfigurasi Realm pada VM ZS-INSB                                                   | . 89 |

| Gambar 4. 80 Konfigurasi Otentikasi Kerberos 5 Realm pada VM ZS-INSB      | . 90 |
|---------------------------------------------------------------------------|------|
| Gambar 4. 81 Membuat X.509 Certificate pada VM ZS-INSB                    | . 91 |
| Gambar 4. 82 Menambahkan Trusted Certification Authorities pada VM ZS-IN  | SB   |
|                                                                           | . 91 |
| Gambar 4. 83 Menambahkan Certificates and Keys pada VM ZS-INSB            | . 92 |
| Gambar 4. 84 Konfigurasi VPN pada VM ZS-INSB                              | . 92 |
| Gambar 4. 85 IP Address VPN00 Interface pada VM ZS-INSB                   | . 93 |
| Gambar 4. 86 Booting Zeroshell pada VM ZS-INSC                            | . 94 |
| Gambar 4. 87 Menu Installasi Zeroshell pada VM ZS-INSC                    | . 94 |
| Gambar 4. 88 IP Address ETH01 pada VM ZS-INSC                             | . 95 |
| Gambar 4. 89 Konfigurasi IP Klien pada VM Client-INSC                     | . 96 |
| Gambar 4. 90 <i>Remote Zeroshell Server</i> pada VM Client-INSC           | . 96 |
| Gambar 4. 91 Menu Partisi pada VM ZS-INSC                                 | . 97 |
| Gambar 4. 92 Membuat Partisi Harddisk pada VM ZS-INSC                     | . 97 |
| Gambar 4. 93 Membuat Profile Server pada VM ZS-INSC                       | . 98 |
| Gambar 4. 94 Profile Server pada VM ZS-INSC                               | . 99 |
| Gambar 4. 95 Mengaktifkan Profile <i>Server</i> pada VM ZS-INSC           | . 99 |
| Gambar 4. 96 Konfigurasi <i>IP Address</i> pada VM ZS- <mark>I</mark> NSC | 100  |
| Gambar 4. 97 <i>Interface DHCP Server</i> pada VM Z <mark>S-I</mark> NSC  | 100  |
| Gambar 4. 98 Konfigurasi <i>DHCP Server</i> pada VM ZS-INSC               | 101  |
| Gambar 4. 99 Konfigurasi RADIUS Server pada VM ZS-INSC                    | 102  |
| Gambar 4. 100 Otorisasi Jaringan Radius Client pada VM ZS-INSC            | 102  |
| Gambar 4. 101 Konfigurasi Radius Proxy Domain pada VM ZS-INSC             | 103  |
| Gambar 4. 102 Konfigurasi AAA pada VM ZS-INSC                             | 104  |
| Gambar 4. 103 Konfigurasi Accounting pada VM ZS-INSC                      | 104  |
| Gambar 4. 104 Membuat User Cica                                           | 105  |
| Gambar 4. 105 User pada VM ZS-INSC                                        | 106  |
| Gambar 4. 106 Konfigurasi Captive Portal pada VM ZS-INSC                  | 106  |
| Gambar 4. 107 Authorized Domain INSA.COM pada VM ZS-INSC                  | 107  |
| Gambar 4. 108 Authorized Domain INSB.COM pada VM ZS-INSC                  | 107  |
| Gambar 4. 109 Konfigurasi Authentication Captive Portal pada VM ZS-INSC   | 108  |

| Gambar 4. 110 Konfigurasi RIPv2 pada VM ZS-INSC                         | 109 |
|-------------------------------------------------------------------------|-----|
| Gambar 4. 111 Konfigurasi Default Gateway pada VM ZS-INSC               | 109 |
| Gambar 4. 112 DNS INSA.COM pada VM ZS-INSC                              | 110 |
| Gambar 4. 113 DNS INSB.COM pada VM ZS-INSC                              | 111 |
| Gambar 4. 114 DNS INSC.COM pada VM ZS-INSC                              | 112 |
| Gambar 4. 115 Konfigurasi LDAP pada VM ZS-INSC                          | 113 |
| Gambar 4. 116 Konfigurasi Realm pada VM ZS-INSC                         | 113 |
| Gambar 4. 117 Konfigurasi Otentikasi Kerberos 5 Realm pada VM ZS-INSC.  | 114 |
| Gambar 4. 118 Membuat X.509 Certificate pada VM ZS-INSC                 | 115 |
| Gambar 4. 119 Menambahkan Trusted Certification Authorities pada VM ZS- |     |
| INSC                                                                    | 115 |
| Gambar 4. 120 Menambahkan Certificates and Keys pada VM ZS-INSC         | 116 |
| Gambar 4. 121 Konfigurasi VPN pada VM ZS-INSC                           | 116 |
| Gambar 4. 122 <i>IP Address VPN00 Interface</i> pada VM ZS-INSC         | 117 |
| Gambar 4. 123 Booting Zeroshell pada VM ZS-INSTOP                       | 118 |
| Gambar 4. 124 Menu Installasi Zeroshell pada VM ZS-INSTOP               | 118 |
| Gambar 4. 125 IP Address ETH04 pada VM ZS-INSTOP                        | 119 |
| Gambar 4. 126 IP Address pada VM Remote-TopRadius                       | 119 |
| Gambar 4. 127 <i>Remote Zeroshell Server</i> pada VM Remote-TopRadius   | 120 |
| Gambar 4. 128 Menu Partisi pada VM ZS-INSTOP                            | 120 |
| Gambar 4. 129 Membuat Partisi <i>Harddisk</i> pada VM ZS-INSTOP         | 121 |
| Gambar 4. 130 Membuat Profile Server pada VM ZS-INSTOP                  | 122 |
| Gambar 4. 131 Profile Server pada VM ZS-INSTOP                          | 122 |
| Gambar 4. 132 Mengaktifkan Profile Server pada VM ZS-INSTOP             | 123 |
| Gambar 4. 133 Konfigurasi IP Address pada VM ZS-INSTOP                  | 124 |
| Gambar 4. 134 Konfigurasi RIPv2 pada VM ZS-INSTOP                       | 125 |
| Gambar 4. 135 DNS INSTOP.COM pada VM ZS-INSTOP                          | 126 |
| Gambar 4. 136 Konfigurasi Realm pada VM ZS-INSTOP                       | 127 |
| Gambar 4. 137 Konfigurasi Otentikasi Kerberos 5 Realm pada VM ZS-INSTC  | )P  |
|                                                                         | 127 |
| Gambar 4. 138 Membuat X.509 Certificate pada VM ZS-INSTOP               | 128 |

| Gambar 4. 139 Konfigurasi Trusted Certification Authorities pada VM ZS-     |
|-----------------------------------------------------------------------------|
| INSTOP                                                                      |
| Gambar 4. 140 Menambahkan Certificates and Keys pada VM ZS-INSTOP 129       |
| Gambar 4. 141 VPN00 Interface Server pada VM ZS-INSTOP 130                  |
| Gambar 4. 142 IP Address VPN00 Interface pada VM ZS-INSTOP 130              |
| Gambar 4. 143 VPN01 Interface Server pada VM ZS-INSTOP 131                  |
| Gambar 4. 144 IP Address VPN01 Interface pada VM ZS-INSTOP 131              |
| Gambar 4. 145 VPN02 Interface Server pada VM ZS-INSTOP 132                  |
| Gambar 4. 146 IP Address VPN02 Interface pada VM ZS-INSTOP 132              |
| Gambar 4. 147 Konfigurasi IP Address pada R1 133                            |
| Gambar 4. 148 Konfigurasi <i>RIPv2</i> pada R1                              |
| Gambar 4. 149 Konfigurasi <i>IP Address</i> pada R2 134                     |
| Gambar 4. 150 Konfigurasi RIPv2 pada R2                                     |
| Gambar 4. 151 Konfigurasi <i>IP Address</i> pada R3                         |
| Gambar 4. 152 Konfigurasi <i>RIPv2</i> pada R3                              |
| Gambar 4. 153 Konfigurasi <i>Bridging</i> ke TP-LINK WR941ND                |
| Gambar 4. 154 Bridging Interface Eth0 ke Tap0                               |
| Gambar 4. 155 IP Address LAN pada TP-LINK WR941ND                           |
| Gambar 4. 156 Konfigurasi SSID pada TP-LINK WR941ND                         |
| Gambar 4. 157 Konfigurasi <i>Wireless Security</i> pada TP-LINK WR941ND 138 |
| Gambar 4. 158 DHCP Server pada TP-LINK WR941ND 139                          |
| Gambar 4. 159 IP Address Klien pada VM Client-INSA 140                      |
| Gambar 4. 160 Otentikasi User Hakim pada Captive Portal                     |
| Gambar 4. 161 Otentikasi User Hakim Sukses                                  |
| Gambar 4. 162 Accounting User Hakim 142                                     |
| Gambar 4. 163 Accounting User Hakim Details 142                             |
| Gambar 4. 164 Otentikasi User Anjar pada Captive Portal 143                 |
| Gambar 4. 165 Otentikasi User Anjar Sukses 143                              |
| Gambar 4. 166 Captive Portal pada VM ZS-INSA 144                            |
| Gambar 4. 167 Captive Portal Log pada VM ZS-INSA 144                        |
| Gambar 4. 168 Radius Log pada VM ZS-INSB                                    |

xxiii

| Gambar 4. 169 IP Address Klien pada VM Client-INSB                                                                | . 145 |
|----------------------------------------------------------------------------------------------------|-------|
| Gambar 4. 170 Otentikasi User Ahmad pada Captive Portal                                                           | 146   |
| Gambar 4. 171 Otentikasi User Hakim Sukses                                                                        | 146   |
| Gambar 4. 172 Accounting User Ahmad                                                                               | . 147 |
| Gambar 4. 173 Accounting User Ahmad Details                                                                       | . 147 |
| Gambar 4. 174 Otentikasi User Rifa pada Captive Portal                                                            | . 148 |
| Gambar 4. 175 Otentikasi User Rifa Sukses                                                                         | . 148 |
| Gambar 4. 176 Captive Portal pada VM ZS-INSB                                                                      | . 149 |
| Gambar 4. 177 Captive Portal Log pada VM ZS-INSB                                                                  | . 149 |
| Gambar 4. 178 Radius Log pada VM ZS-INSC                                                                          | . 149 |
| Gambar 4. 179 IP Address Klien pada VM Client-INSC                                                                | 150   |
| Gambar 4. 180 Otentikasi User Cica pada Captive Portal                                                            | 151   |
| Gambar 4. 181 Otentikasi User Cica Sukses                                                                         | 151   |
| Gambar 4. 182 Accouting User Cica                                                                                 | 152   |
| Gambar 4. 183 Accouting User Cica Details                                                                         | 152   |
| Ga <mark>mb</mark> ar 4. 184 Ot <mark>en</mark> tika <mark>si <i>User</i> Anisa pada <i>Captive</i> Portal</mark> | 153   |
| Gambar 4. 185 Otentikasi User Anisa Sukses                                                                        | 153   |
| Gambar 4. 186 Captive Portal pada VM ZS-INSC                                                                      | 154   |
| Gambar 4. 187 Captive Portal Log pada VM ZS-INSC                                                                  | 154   |
| Gambar 4. 188 Radius Log pada VM ZS-INSA                                                                          | 154   |
| Gambar 4. 189 Ilustrasi Pengujian Sistem                                                                          | 155   |
| Gambar 4. 190 Ilustrasi Pengujian Multi Realm                                                                     | 156   |
|                                                                                                    |       |

### INTISARI

Setiap institusi seperti universitas memiliki fasilitas wi-fi untuk digunakan oleh mahasiswa mengakses internet dengan kebijakan tertentu, misalnya fasilitas tersebut hanya boleh diakses oleh mahasiswa universitas tersebut, kondisi ini menimbulkan permasalahan pada saat mahasiswa mengunjungi universitas lain dalam kegiatan tertentu dan membutuhkan koneksi internet, mahasiswa tersebut tidak dapat mengakses fasilitas wi-fi tersebut karena tidak memiliki user credentials dan kebijakan yang tidak memperbolehkan pengunjung mengakses jaringan di institusi yang di kunjungi.

Menerapkan konsep eduroam dalam membangun infrastruktur jaringan antar universitas, dengan rancangan topologi menggunakan radius server untuk otentikasi dan pengamanan data, captive portal sebagai metode otentikasi klien, integrasi antar server menggunakan kerberos 5 sebagai network authentication protocol dan menerapkan virtual private network, dalam penelitian menggunakan zeroshell yang telah menyediakan semua kebutuhan untuk membangun infrastruktur jaringan yang saling interkoneksi antar universitas.

Tersedianya interkoneksi jaringan antar institusi yang menyediakan fasilitas wi-fi bagi semua klien dari semua institusi yang saling bekerjasama untuk mengakses internet, klien memiliki satu user credentials dalam format user@realm sebagai identitas klien yang digunakan klien untuk melakukan otentikasi masuk kedalam sistem jaringan wireless di home institusion atau visited institusion.

Kata Kunci : Zeroshell, Captive Portals, Eduroam, Realms, RADIUS

### ABSTRACT

Each institution such as a university has a wi-fi facility to be used by students to access the internet with a particular policy, for example, the facility can only be accessed by students of the university, this condition causes problems when the students visited other universities in certain activities and requires an internet connection, students can not access the wi-fi facility because it has no user credentials and policies that do not allow visitors to access the network at the institution at the visit.

Applying the concept of Eduroam in building network infrastructure between universities, with a design topology using a radius server for authentication and data security, captive portal as a method of client authentication, the integration between the server using Kerberos 5 as a network authentication protocol and implement a virtual private network, in research using Zeroshell that has been providing all the necessities to build the network infrastructure of mutual interconnection between the university.

The availability of network interconnection between institutions that provide wi-fi to all clients of all the institutions work together to access the Internet, the client has the user's credentials in the format user @ realm as the identity of the client used a client to authenticate into the system wireless network at home institusion or visited institusion.

Keyword: Zeroshell, Captive Portals, Eduroam, Realms, RADIUS